#### PHIẾU HƯỚNG DẪN HỌC SINH TỰ HỌC Môn: Tin học - Lớp 7 Tuần: 26

# ÔN TẬP

### I. Mục tiêu:

1. Kiến thức: Học sinh được củng cố và khắc sâu các kiến thức đã học:

- Định dạng phông chữ, cỡ chữ và kiểu chữ, màu chữ, chọn màu nền, căn lề trong ô tính.

- Điều chỉnh trang in bằng cách di chuyển dấu ngắt trang, đặt lề và hướng giấy in.

## 2. Năng lực:

### 2.1. Năng lực chung:

- Tự chủ và tự học: Luôn học hỏi và tự tìm tòi các dạng thông tin trên máy tính

- Năng lực giao tiếp và hợp tác: Tham gia các hoạt động nhóm, giải quyết vấn đề giáo viên đặt ra.

- Năng lực giải quyết vấn đề và sáng tạo: Sáng tạo và xử lí tốt trong mọi tình huống được đặt ra trong tiết học.

#### 2.2. Năng lực đặc thù:

- Thực hiện thao tác định dạng trang tính: thay đổi phông chữ, cỡ chữ, màu chữ, căn chỉnh.

- Rèn kỹ năng thao tác nhanh với trang tính, tính thẩm mỹ khi trang trí.

- Biết cách xem trước khi in.

- Biết cách điều chỉnh ngắt trang.

### 3. Phẩm chất:

- Yêu thích môn học, tác phong làm việc nghiêm túc, cẩn thận và tinh thần làm việc theo nhóm.

- Nghiêm túc khi học và làm việc trên máy tính, có ý thức sử dụng máy tính đúng mục đích.

- Nâng cao ý thức và lòng say mê học tập môn học.

### II. KIẾN THỨC CƠ BẢN

| HƯỚNG DÃN             | NỘI DUNG                                |
|-----------------------|-----------------------------------------|
| HỌC SINH TỰ HỌC.      | NỘI DUNG GHI BÀI, HỌC SINH CHÉP VÀO VỞ. |
| *Chuyển giao nhiệm vụ | <u>I/ Ôn tập lý thuyết:</u>             |
| học tập               | <u>Bài 1: Trắc nghiệm:</u>              |

| GV lần lượt chiếu các câu<br>hỏi trắc nghiệm, yêu cầu<br>HS suy nghĩ trả lời tại chỗ. | Tìm câu trả lời đúng:                                                                                                    |  |  |  |  |
|---------------------------------------------------------------------------------------|----------------------------------------------------------------------------------------------------|--|--|--|--|
|                                                                                       | <u>Câu 1:</u> Trong Excel để định dạng ký tự nghiêng ta dùng:                                                                                                    |  |  |  |  |
| *Thực hiện nhiệm vụ học                                                               | A. <b>I</b> B. <b>U</b>                                                                                                    |  |  |  |  |
| tập                                                                                   | C. <b>B</b> D. ダ                                                                                                    |  |  |  |  |
| HS suy nghĩ trả lời (theo<br>cá nhân hoặc có thể trao<br>đổi với bạn cùng bàn).       | Câu 2: Để căn thẳng lề trái ô, ta chọn nút lệnh:                                                                                                    |  |  |  |  |
|                                                                                       | A. <b>E</b> B. <b>E</b>                                                                                                    |  |  |  |  |
|                                                                                       | C. Nút 🔳 D. Nút 🖻                                                                                                    |  |  |  |  |
|                                                                                       | Câu 3: Nút lệnh nào dùng để kẻ đường biên cho ô tính                                                                                                    |  |  |  |  |
|                                                                                       | A. B.                                                                                                    |  |  |  |  |
|                                                                                       | C                                                                                                    |  |  |  |  |
|                                                                                       |                                                                                                    |  |  |  |  |
|                                                                                       | <u>Câu 4:</u> Trong ô A1 có nội dung "Bảng điểm lớp 7A". Để căn                                                                                                   |  |  |  |  |
|                                                                                       | chỉnh nội dung này vào giữa bảng điêm (Giữa các cột từ A đên<br>G). Sau khi chọn các ô từ A1 đến G1, em sẽ nháy chuột vào<br>nút lệnh nào trong các nút lệnh sau? |  |  |  |  |
|                                                                                       | A. <b>B</b> . <b>E</b>                                                                                                    |  |  |  |  |
|                                                                                       | C. 📃 D. 🔤                                                                                                    |  |  |  |  |
|                                                                                       | <u>Câu 5:</u> Ô A1 có số 1.753. Sau khi chọn ô A1, nháy chuột 1                                                                                                   |  |  |  |  |
|                                                                                       | lần vào nút ² . Kết quả hiển thị ở ô A1 là:                                                                                                    |  |  |  |  |
|                                                                                       | A. 1.753 B. 1.75                                                                                                    |  |  |  |  |
|                                                                                       | C. 1.76 D. Một kết quả khác                                                                                                    |  |  |  |  |
|                                                                                       | <u>Câu 6</u> : Để điều chỉnh ngắt trang, trên dải lệnh View em sử dụng lệnh:                                                                                      |  |  |  |  |
|                                                                                       | A. Page B. Print Preview                                                                                                    |  |  |  |  |
|                                                                                       | C. Print D. Save                                                                                                    |  |  |  |  |
|                                                                                       | <u>Câu 7</u> . Để in văn bản, em sử dụng nút lệnh:                                                                                                    |  |  |  |  |
|                                                                                       | A. File / print B. File / New C.File / save D. File / open                                                                                                    |  |  |  |  |

| <u>Câu 8</u> . Để thay đổi lề trái của trang in, trong hộp thoại Page setup mở trang Margins sau đó thay đổi số trong ô:  |                                            |                    |         |  |  |
|----------------------------------------------------------------------------------------------------|--------------------------------------------|--------------------|---------|--|--|
| A. Top<br>D. I                                                                                                    | B. Bottom                                  | C.                 | Right   |  |  |
| <u>Câu 9</u> . Để hiển thị trang tính ở chế độ bình thường, trên dải lệnh View em sử dụng lệnh:                           |                                            |                    |         |  |  |
| A. Norm<br>Save D. I                                                                                                    | nal B. Pa<br>Print                         | ge layout          | C.      |  |  |
| <u>Câu 10</u> . Để thay đổi lề trên của trang in, trong hộp thoại Page setup mở trang Margins sau đó thay đổi số trong ô: |                                            |                    |         |  |  |
| A. Top<br>D. I                                                                                                    | B. Bottom                                  | C.                 | Right   |  |  |
| <u>Câu 11:</u> Để tô m<br>dụng nút lệnh:                                                                                  | àu chữ trong ô tính, tr                    | rên dải lệnh Hom   | e em sử |  |  |
| A. 🚄                                                                                                    | В. 🔺                                       |                    |         |  |  |
| C.                                                                                                    | D.                                         |                    |         |  |  |
| C. Nút 噕                                                                                                    | D. Nút 🖄                                   |                    |         |  |  |
| <u>Câu 12</u> . Để <i>tô n</i><br>dụng nút lệnh:                                                                          | <i>nàu nền</i> cho ô tính, tr              | ên dải lệnh Home   | e em sử |  |  |
| A. Arial T.                                                                                                    | B. 🔺 -                                     | C.                 | 12 💌    |  |  |
| <u>Câu</u> 13. Để <i>thay</i><br>em sử dụng nút l                                                                         | <i>v đổi cỡ chữ</i> trên bảng<br>lệnh nào: | tính, trên dải lện | n Home  |  |  |
| A. 📥 •<br>D. 🔛                                                                                                    | B. Arial                                   | C. 11 •            |         |  |  |

III. BÀI GHI:

IV. LUYỆN TẬP: